# **BARTEC**

Installationsanleitung

Agile X IS 10,1" Tablet-PC

# Erstellung eines bootfähigen USB Sticks mit Windows 10 IoT Enterprise Betriebssystem (Bartec Version)

- Anforderungen
- Formatieren des USB-Sticks
- Betriebssystem auf USB-Stick kopieren
- Betriebssystem installieren

Stand: März 2022

**Hinweis:** Technische Daten können ohne Vorankündigung geändert werden. Änderungen, Fehler und Druckfehler dürfen nicht als Grundlage für Schadensersatzansprüche herangezogen werden

#### Inhalt

#### Agile X IS

Installationsanleitung: bootfähiger USB-Stick ab Windows 10 LTSC 1809

| 1. | Einführung                            | . 3 |
|----|---------------------------------------|-----|
| 2. | Hinweise für die Installaton          | . 3 |
| 3. | Anforderungen                         | . 4 |
| 4. | Formatieren des USB-Sticks            | . 4 |
| 5. | Betriebssystem auf USB-Stick kopieren | . 6 |

### 1. Einführung

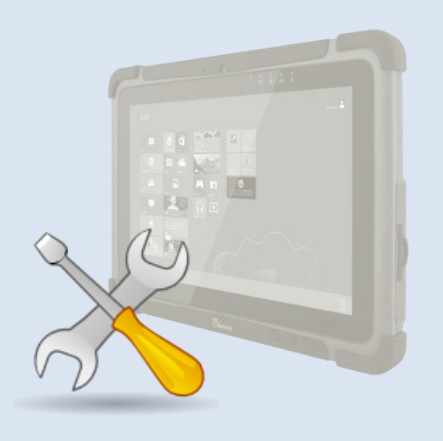

In dieser Anleitung wird beschrieben, wie Sie einen bootfähigen USB-Stick erstellen, um das Betriebssystem Ihrer BARTEC Tablets zu aktualisieren.

## 2. Hinweise für die Installaton

| (1) | Installieren Sie nur Betriebssysteme, die von BARTEC zur Verfügung gestellt werden. Die Installation<br>eines Betriebssystems, das nicht für ein BARTEC-Gerät ausgelegt ist, funktioniert möglicherweise nicht<br>richtig mit diesem.                                                                                                    |
|-----|----------------------------------------------------------------------------------------------------|
| (2) | Mit dem Format und Rufus-Dienstprogramm werden alle Daten gelöscht, die sich derzeit auf dem USB-<br>Stick befinden.                                                                                                    |
| (3) | Stellen Sie sicher, dass PC, Notebook oder Tablet (im Folgenden als "Computer" bezeichnet) während des Vorbereitungsprozesses mit Wechselstrom betrieben werden. Ziehen Sie während des Vorgangs nicht den Netzstecker des Netzteils oder anderer angeschlossener externer Geräte. Starten Sie den Computer während des Vorgangs nicht neu oder schalten Sie ihn aus, da dies zu dauerhaften Schäden an der Dateisystemstruktur des USB-Sticks führen kann. |

#### 3. Anforderungen

- ► Computer mit Betriebssystem Windows 7/8/10
- ▶ USB-Stick (16GB oder mehr) oder Bartec Ex-i USB Stick (P/N: 17-A1Z0-0007)
- ► Rufus Programm

#### 4. Formatieren des USB-Sticks

1. USB – Stick in einen laufenden Windows PC einsetzen.

- 2. Starten Sie den Windows Explorer und wählen Sie den eingesetzen USB-Stick aus.
- 3. Mit der rechten Maustaste das Drop Down Menü öffnen.

| 4. Den Menüpunkt "Formatieren" auswä                                                            | ählen.           |                           |  |  |
|-------------------------------------------------------------------------------------------------|------------------|---------------------------|--|--|
|                                                                                                 |                  | /-21p<br>CRC SHA          |  |  |
| im .                                                                                            |                  |                           |  |  |
|                                                                                                 |                  | In Bibliothek aufnehmen   |  |  |
| Jeser PC" durchsuchen                                                                           |                  | An "Start" anheften       |  |  |
| Bilder                                                                                          | Desktop<br>Musik | 🖞 Scannen auf Bedrohungen |  |  |
|                                                                                                 |                  | Formatieren               |  |  |
| Downloads                                                                                       |                  | Auswerfen                 |  |  |
| - <b></b>                                                                                       |                  | Ausschneiden              |  |  |
|                                                                                                 |                  | Kopieren                  |  |  |
|                                                                                                 |                  | Verknüpfung erstellen     |  |  |
|                                                                                                 |                  |                           |  |  |
|                                                                                                 |                  |                           |  |  |
| Lokaler Datenträger (C:)                                                                        | DVD_ROM          | Eigenschaften             |  |  |
| 95,7 GB frei von 237 GB                                                                         | 9,51 GB frei     | i von 15,0 GB             |  |  |
| 5. Im Fenster "Formatieren" für "Dateisystem" NTFS und für "Volumenbezeichnung" RDVD auswählen. |                  |                           |  |  |
| 6. Check Box für "Schnellformatierung"                                                          | aktiviere        | n.                        |  |  |

| DVD_KOM (D:) formatieren X                                   |                                                             |  |  |  |
|--------------------------------------------------------------|-------------------------------------------------------------|--|--|--|
| Speicherkapazität:                                           |                                                             |  |  |  |
| 15,0 GB V                                                    |                                                             |  |  |  |
| NTES                                                         |                                                             |  |  |  |
| Größe der Zuordnungseinheiten:                               |                                                             |  |  |  |
| 4096 Bytes ~                                                 |                                                             |  |  |  |
|                                                              |                                                             |  |  |  |
| Gerätestandards wiederherstellen                             |                                                             |  |  |  |
| Volumebezeichnung:                                           |                                                             |  |  |  |
| RDVD                                                         |                                                             |  |  |  |
| Formatierungsoptionen                                        |                                                             |  |  |  |
| Schnellformatierung                                          |                                                             |  |  |  |
|                                                              |                                                             |  |  |  |
|                                                              |                                                             |  |  |  |
| Starten Schließen                                            |                                                             |  |  |  |
| Suren                                                        |                                                             |  |  |  |
|                                                              |                                                             |  |  |  |
| 7. Mit klick auf "Starten" die formatier                     | rung starten.                                               |  |  |  |
| 8. Drücken Sie in der nächsten Meldu                         | ung "OK", um den Vorgang fortzusetzen.                      |  |  |  |
| Format USB/Stick (E:)                                        | X                                                           |  |  |  |
|                                                              |                                                             |  |  |  |
| WARNING: Formatting will erase ALL data on this disk.        |                                                             |  |  |  |
|                                                              |                                                             |  |  |  |
|                                                              | OK Cancel                                                   |  |  |  |
|                                                              |                                                             |  |  |  |
| 9. Nach Abschluss des Formatiervorg                          | gangs erscheint die Meldung "Formatierung war erfolgreich". |  |  |  |
| 10. Drücken Sie die Taste "OK", um die Meldung zu schließen. |                                                             |  |  |  |
| Formatting USB/Stick (E:)                                    |                                                             |  |  |  |
|                                                              |                                                             |  |  |  |
| Format Complete.                                             |                                                             |  |  |  |
|                                                              |                                                             |  |  |  |
|                                                              | ОК                                                          |  |  |  |
| 1                                                            |                                                             |  |  |  |

### 5. Betriebssystem auf USB-Stick kopieren

| 1. Starten die aktuellste Rufus Anwendung "rufus-3.17.exe".                                                                                                    |                                                                           |                                    |               |           |  |
|----------------------------------------------------------------------------------------------------|---------------------------------------------------------------------------|------------------------------------|---------------|-----------|--|
| Dutei Start Freigeben Ansicht Anwe<br>Anschneitzen<br>An Schneilzugriff Kopieren Einfügen<br>anheiten<br>Zwischeadalage                                                                                                    | verwalten<br>endungstools<br>Verschieben Kopieren<br>nach nach Orcapieren | Neues Element -<br>Neuer<br>Ordner | Eigenschaften | − □ ×     |  |
| ← → → ↑ 📜 « Utility > Rufus - bootfäh                                                                                                    | higer Stick v 🖸 🔎 "Rufus                                                  | - bootfähiger Stick" durchsuch     | hen           | Assimilar |  |
| All-touch Terminal Emulation                                                                                                    | Name                                                                      | Änderungsdatum                     | Typ Grö       | ße        |  |
| os                                                                                                    | 🔏 rufus-3-13.exe                                                          | 19.04.2021 14:14                   | Anwendung     | 1.130 KB  |  |
| <ul> <li>Dropbox (Pixavi)</li> <li>OneDrive</li> <li>Dieser PC</li> <li>Dobjekte</li> <li>Bilder</li> <li>Desktop</li> <li>Dosktop</li> <li>Downloads</li> <li>Musik</li> </ul>                                                                                |                                                                           |                                    |               |           |  |
| <ul> <li>&gt; ■ Videos</li> <li>&gt; ■ Lokaler Datenträger (C:)</li> <li>&gt; → DVD_ROM (D:)</li> <li>&gt; → Abteilung (\mgh-ds.bartec.lan) (L:)</li> <li>↓ Element 1 Element ausgewählt (1,10 MB)</li> </ul>                                                  |                                                                           |                                    |               |           |  |
| <ul> <li>2. Führen Sie folgende Einstellungen der "Laufwerkeigenschaften" aus:</li> <li>Laufwerk: RDVD (D:) [16GB]</li> <li>Startart: XISLTSC19R01 – AgileXIS LTSC OEM.iso</li> <li>Partitionsschema: MBR</li> <li>Zielsystem: BIOS (bzw. UEFI-CSM)</li> </ul> |                                                                           |                                    |               |           |  |
| <ul> <li>3. Führen Sie folgende Einstellungen der "Formatierungseinstellungen" aus:</li> <li>Laufwerkbezeichnung: DVD_ROM</li> <li>Dateisystem: NTFS</li> <li>Größe der Zuordnungseinheit: 4096 Byte (Standard)</li> </ul>                                     |                                                                           |                                    |               |           |  |
|                                                                                                    |                                                                           |                                    |               |           |  |

Installationsanleitung: bootfähiger USB-Stick ab Windows 10 LTSC 1809

| 🖋 Rufus 3.15.1812 — 🗆 🗙                                                                                              |  |  |  |
|----------------------------------------------------------------------------------------------------|--|--|--|
| Laufwerkseigenschaften                                                                                               |  |  |  |
| Startart<br>XISLTSC19R01 - AgileXIS LTSC OEM.iso V 🔗 AUSWAHL                                                         |  |  |  |
| Partitionsschema     Zielsystem       MBR     BIOS (bzw. UEFI-CSM)     ?                                             |  |  |  |
| USB-Festplatten anzeigen  Fix für ältere BIOSe verwenden (zusätzliche Partition usw.)                                |  |  |  |
| Formatierungseinstellungen     0x80 (Standard)       Laufwerksbezeichnung                                            |  |  |  |
| DVD_ROM                                                                                                    |  |  |  |
| Dateisystem Größe der Zuordnungseinheit<br>NTFS 4096 Byte (Standard)                                                 |  |  |  |
| Erweiterte Formatierungsoptionen einblenden Status                                                                   |  |  |  |
| S (1) ≈ III START SCHLIESSEN                                                                                         |  |  |  |
| Verwende Abbild: XISLTSC19R01 - AgileXIS LTSC OEM.iso                                                                |  |  |  |
| 4. Im "Status" erscheint "FERTIG". Klicken Sie auf "START", um das Betriebssystem auf den USB-<br>Stick zu kopieren. |  |  |  |
| 5. Die Übertragung dauert ca. 10-15 Minuten.<br>Nach erfolgreicher Übertragung wird der "Status" grün.               |  |  |  |
| 6. Schließen Sie die Rufus Anwendung.<br>Der USB-Stick ist jetzt für die Installation eingerichtet.                  |  |  |  |